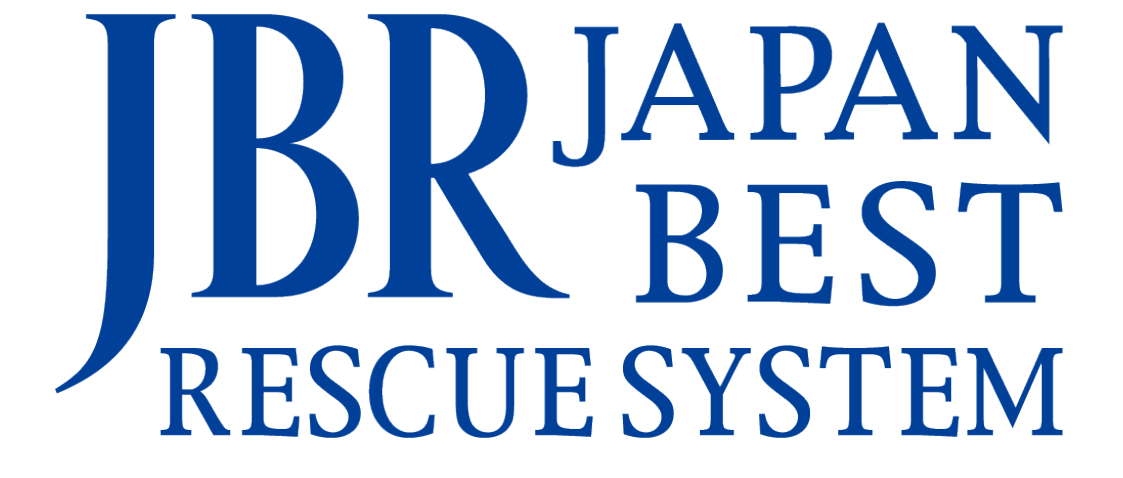

企業請案件

見積について

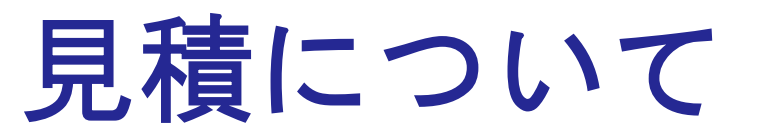

# ①現場状況確認、見積

# 現場到着後、トラブル状況を確認しJBR料金表に従って<見積を行ってください。

※料金表の使用方法については「料金表の使用方法」を参照

## ②見積書登録(モバイルシステム)

モバイルシステムにて見積書の登録を行います。

※見積登録の基本的な操作方法は「モバイルシステム操作マニュアル」を参照

# ③中間報告、直収代金の説明等

見積登録後、必要に応じてJBRへの中間報告やお客様へ代金の説明等を行って ください。

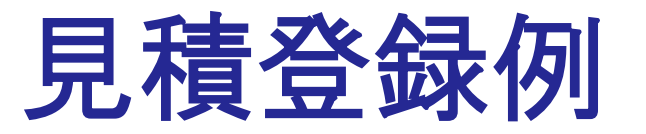

作業内容:台所水栓からの水漏れで混合水栓(デッキ式)(税込11,000円)の交換が必要。

料金表:水A 基本料金:JBR請求 作業料金:JBR請求 部品代:お客様から直収

※使用する料金表や各料金の請求先については、モバイルシステム作業詳細の備考に記載されています。

#### 手順①料金表適用先の選択

基本料金、作業料金入力時にJBR請求欄に

金額が自動入力されるようにしたいので、

「料金表適用先」でJBR請求を選択します。

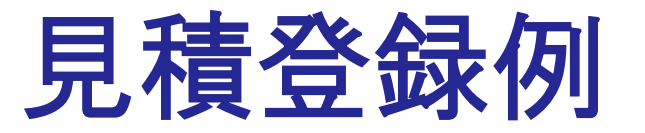

作業内容:台所水栓からの水漏れで混合水栓(デッキ式)(税込11,000円)の交換が必要。 料金表:水A 基本料金:JBR請求 作業料金:JBR請求 部品代:お客様から直収 ※使用する料金表や各料金の請求先については、モバイルシステム作業詳細の備考に記載されています。

手順② 基本料金の入力

基本料金で「基本料金入力」ボタンを 押すと、手順①で選択したJBR請求欄 に金額が自動入力されます。

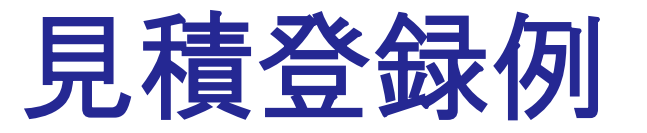

作業内容:台所水栓からの水漏れで混合水栓(デッキ式)(税込11,000円)の交換が必要。 料金表:水A 基本料金:JBR請求 作業料金:JBR請求 部品代:お客様から直収 ※使用する料金表や各料金の請求先については、モバイルシステム作業詳細の備考に記載されています。

#### 手順③ 作業の入力 (料金表に存在する項目)

作業内容をプルダウンから選択すると、

手順①で選択したJBR請求欄に金額が 自動入力されます。

上記事例の場合、

「台所」→「水漏れ修理・交換」→

「混合水栓(デッキ式)交換」と選択します。

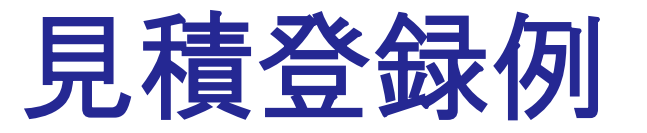

作業内容:台所水栓からの水漏れで混合水栓(デッキ式)(税込11,000円)の交換が必要。 料金表:水A 基本料金:JBR請求 作業料金:JBR請求 部品代:お客様から直収 ※使用する料金表や各料金の請求先については、モバイルシステム作業詳細の備考に記載されています。

### 手順④ 部材その他の入力

「部材その他追加」ボタンで入力画面を表示

し、種別で部材を選択します。

その後、品番、名称、金額を手入力します。

上記事例の場合、部品代はお客様から直収 となるので、直収欄に金額11,000円と入力 します。

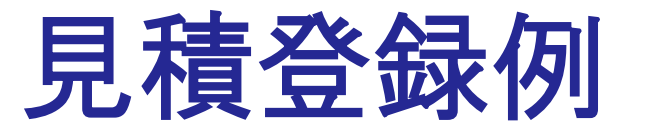

作業内容:台所水栓からの水漏れで混合水栓(デッキ式)(税込11,000円)の交換が必要。 料金表:水A 基本料金:JBR請求 作業料金:JBR請求 部品代:お客様から直収 ※使用する料金表や各料金の請求先については、モバイルシステム作業詳細の備考に記載されています。

### 手順⑤ プレビューと登録

「プレビュー」ボタンからお客様提示画面を表示

し、<u>料金説明後</u>「見積書を登録する」ボタンを 押してください。

プレビューでは、お客様から直収する混合水栓の 11,000円のみ、金額が表示されます。

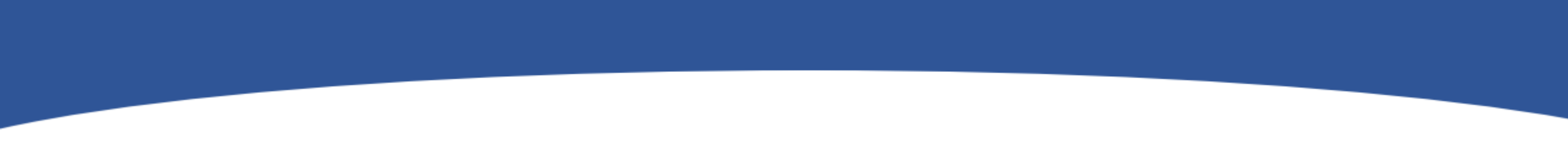

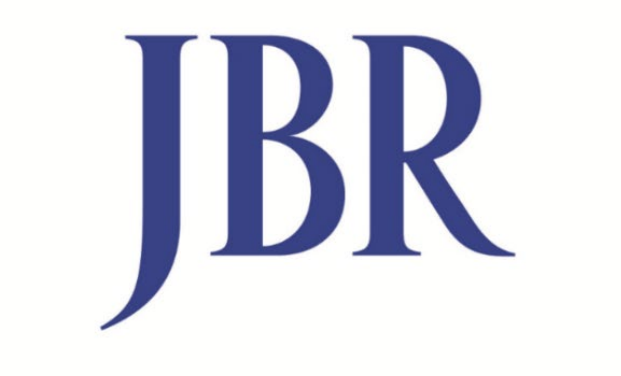

# JAPAN BEST RESCUE SYSTEM